## Scarica la tua attestazione ISEE in 3 SEMPLICI PASSAGGI

## 1.accedi alla tua area personale **MYCAF**

vai all'indirizzo : https://areapersonale.mycaf.it/myCAF20/ed inserisci le tue credenziali di accesso

|    | Utilizza il tuo account di registrazione                                       |
|----|--------------------------------------------------------------------------------|
|    | Login<br>mariorossi@email.com<br>Password                                      |
| 25 | Ricorda credenziali                                                            |
|    | Accedi<br>Non sel ancora iscritto? Registrati!<br>Hai dimenticato la password? |

## 2.clicca su ARCHIVIO

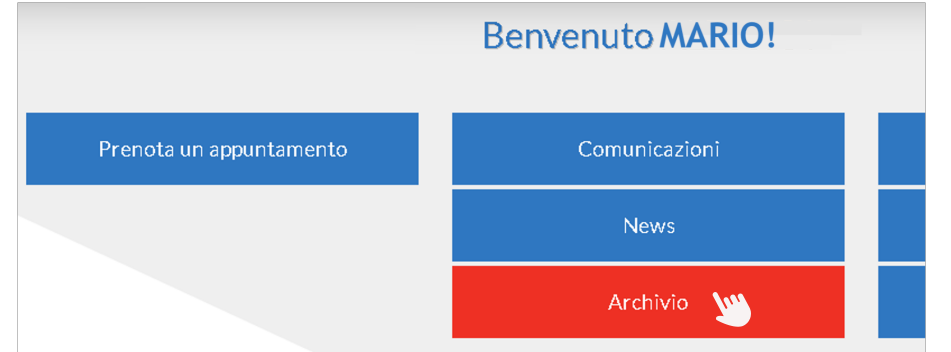

## **3.scarica il file ATTESTAZIONE ISEE INPS**

generalmente il file è disponibile dopo 10 giorni dall'appuntamento

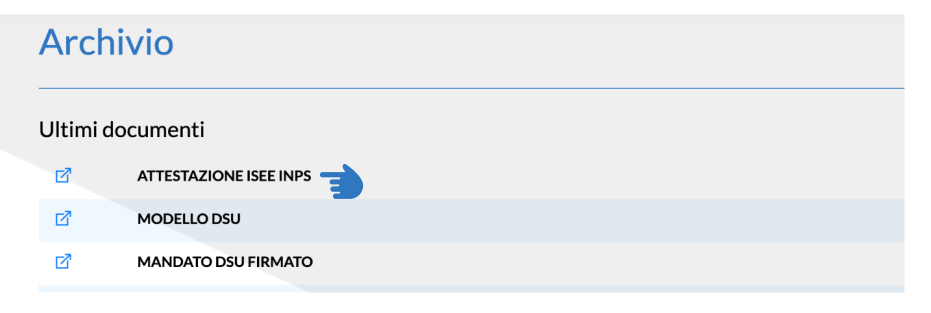

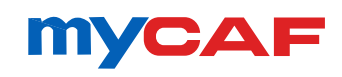

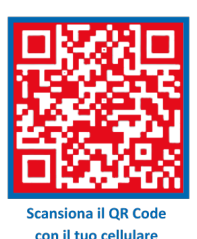

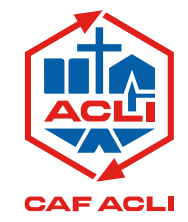